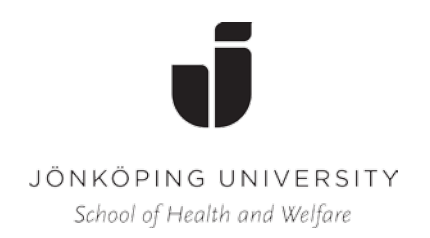

Juni 2017

# Till dig som erbjudits utbildningsplats på Specialistsjuksköterskeprogrammet med inriktning mot hälso- och sjukvård för barn och ungdomar

Det är med stor glädje vi hälsar dig välkommen till Specialistsjuksköterskeprogrammet med inriktning mot hälso- och sjukvård för barn och ungdomar på Hälsohögskolan i Jönköping och vi som lärarlag, ser med förväntan fram mot att få träffa dig!

Den första kursen heter "Omvårdnad, introduktion till barnsjuksköterskans arbetsområde 7,5 hp" HIBR22-H17 (H7200) Kurskod; HIBR22H1735.

En närmare presentation och genomgång av praktiska detaljer kring utbildningen samt information om lärplattformen Pingpong, får du via kursintroduktionen **måndagen den 21 augusti kl. 10:00 i sal Ga 721.** Salen hittar du på plan 7 på Hälsohögskolan.

Det är viktigt att du senast **2017-08-20** registrerar dig som student på Hälsohögskolan. Registreringen öppnar en vecka innan kursstart. Hur du registrerar dig finns angivet i på det "Registreringskort" som du har fått från antagningen.

## Du följer anvisningarna på "Registreringskortet", eller anvisningarna som också finns här nedan:

- Ta fram det grå/vita kortet
- Gå in på www.ju.se/registrering och följ instruktionerna som ges där.
- Använd ditt personnummer och **Activation Code**: (koden finns på kortets grå sida, längst upp i höger hörn)
- Tänk på att anteckna det användarnamn du får och det lösenord som du väljer.

#### För att sedan komma in i lärplattformen Pingpong gör du så här:

- Gå till Hälsohögskolans hemsida: www.ju.se
- Klicka på fliken **STUDENTWEBBEN** som finns längst upp till höger.
- Du får nu upp olika ikoner under Genvägar, varav en för **Pingpong.**
- Klicka på ikonen, Pingpong.
- Logga in med det användarnamn och det lösenord du fått när du gjorde din kursregistrering.
- När Du är inne i Pingpong klickar du på **Aktiviteter** som finns på en av de översta raderna på sidan.
- Välj **Katalog** och leta upp kursens namn "Omvårdnad, introduktion till barnsjuksköterskans arbetsområde 15 hp HIBR22-H17 (H7200)
- Dubbelklicka på "starta" som står längst ut på raden. Du får sedan en fråga om ett lösenord skriv då in kursens lösenord som är: HIBR22H1735.
- Du är nu inne i kursen i Pingpong!

### Personlig beskrivning

- Till höger på skärmen kan du se ditt namn, tryck på ditt namn, välj "Personuppgifter"
- Längst ned på sidan kan du trycka "Ändra." Nu kan du fylla i dina uppgifter, så att dina kurskamrater kan få kontakt med dig framöver i kursen.
- Under "Beskrivning" är det önskvärt att du beskriver vem du är och vad du själv vill delge om dej som person. När du är färdig scrollar du ned och trycker "Spara".

Lyckas du inte registrera dig kan vi hjälpas åt! Vid kursintroduktionen finns möjlighet att få praktisk hjälp! Hoppas att du känner dig varmt **Välkommen till utbildningen** och att du ser fram emot studierna, ett tillfälle till att erövra mer kunskap!

Om du har några frågor angående programmet är du välkommen att höra av dig till Karina Huus som är programsamordnare: <u>karina.huus@ju.se</u>. För frågor av mer allmän karaktär så kontakta studievägledare Katarina Bolin på e-post <u>katarina.bolin@ju.se</u>

Än en gång hjärtligt välkommen! Det är med stor spänning vi ser fram emot att träffa dig i höst!

#### Med vänliga hälsningar

Lärarlaget i Specialiatsjuksköterskeutbildningen med inriktning mot hälso- och sjukvård för barn och ungdom

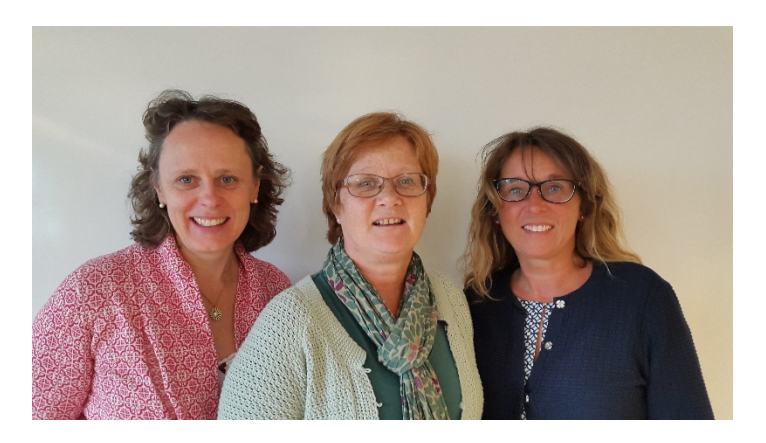

Maria Björk, Marie Golsäter och Karina Huus